## Reisekostenabrechnung für Berufspraktische Tage - Woche

## Bei Abrechnungen in ESS zu Berufspraktischen Tagen / Wochen ist insbesondere darauf hinzuweisen:

Abrechnungen haben in ESS jeweils tagesweise (jeder Tag einzeln) zu erfolgen.
 Laut RGV 1955 und auch im SchVRGV 2024 gibt es keine Berufspraktische Woche.

## Das Handout beschreibt beispielhaft die Abrechnung von mehreren Betriebsbesichtigungen an einem Tag.

## Adresse

- <u>Reiseschema</u> Starten Sie Ihre Abrechnung und wählen Sie als Vorlage Ihrer Reisekostenabrechnung Schulveranstaltung Inland (Schulveranst. Inl. §49a)
- <u>Von Bis</u>

Geben Sie das entsprechende Von und Bis Datum mit Uhrzeit an uns bedenken Sie, dass Sie jeweils **eine Reisekostenabrechnung pro Berufspraktischem Tag** in ESS eingeben müssen.

<u>Reiseziel</u>

Definieren Sie nun Ihre Reiseziele. Für jeden angefahrenen Betrieb muss ein **"zusätzliches Reiseziel**" hinzugefügt bzw. eingetragen werden. Achten Sie jeweils auf die genaue Adressenangabe, da das System sonst keine Kilometer ermitteln kann. Fügen Sie gegebenenfalls beliebig viele

zusätzliche Reiseziele (angefahrene Betriebe) hinzu.

Unter Steuerlicher Tatbestand wählen Sie Schulveranstaltung (automatisch vorbefüllt).

( .... ·.

Erfassen Sie unter den weiteren Informationen ab dem zweiten Reiseziel zusätzlich zum **Datum** auch die **Uhrzeit**, wann Sie den jeweiligen Betrieb besucht haben.

Geben Sie bei **Grund** den jeweiligen Firmennamen ein.

| weitere informationen         |    |
|-------------------------------|----|
| Beginn:                       |    |
| 18.03.2025, 09:30             | ත් |
| Grund:                        |    |
| Apotheke Bacher               |    |
| Tätigkeit:                    |    |
| Konto 5606000                 | ð  |
| Gesetzliche Reiseart:         |    |
| Dienstreise <> Tarif I / II   | ð  |
| Unternehmensspezif. Reiseart: |    |
| übr. eintä. Schulveranst      | ð  |

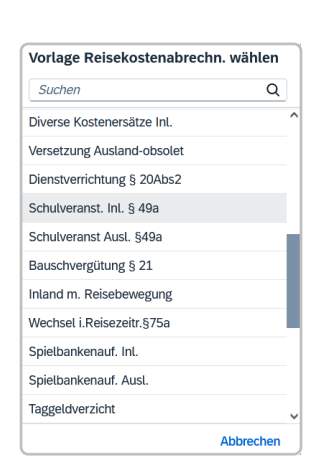

| Lofer, Österreich<br>17.03.2025, 08:00                         | > | × |
|----------------------------------------------------------------|---|---|
| Saalfelden am Steinernen Meer, Österreich<br>17.03.2025, 08:01 | > | × |

Jörg Hanusch - APS IT-Betreuung

- <u>Grund</u>
   Geben Sie als Grund Betreuung der Schüler –
   Berufspraktische Woche ein.
- <u>Tätigkeit</u> Überprüfen Sie das bereits vorbelegte **Konto 5606000.**
- <u>Unternehmensspezifische Reiseart</u>
   Wählen Sie hier übrige eintägige Schulveranstaltung (**übr. eintä. Schulveranst**) aus.
   Mit dieser Auswahl wird die Tagesgebühr korrekt berechnet.

| Unternehmensspezif. Reiseart |      |   |
|------------------------------|------|---|
| Suchen                       | Q    |   |
| Krankheit 25% bei 100% DZ    |      | ^ |
| Krankheit 25% Tarif II       |      |   |
| übr. eintä. Schulveranst     |      |   |
| Krankheit 25% bei 75% DZ     |      |   |
| Krankheit 25% bei 50% DZ     |      |   |
| Krankheit 25% bei 25% DZ     |      | _ |
| A- Konto Zahlung             |      |   |
| DZ: reduzierter KH-Tarif     |      |   |
| DZ 100%                      |      |   |
| DZ 75%                       |      |   |
| DZ 50%                       |      | ~ |
| Abbre                        | chen |   |

| Haben Sie alle Eingaben getätigt, verlassen Sie die |
|-----------------------------------------------------|
| Eingabemaske zur Adresse und gehen mit dem          |
| Pfeilsymbol zurück zur Anfangsmaske.                |

| https://mob2pb6.service.gv.at/sap/bc/ui5_u | ui5/ui2/ushell/shells/abap/Fio |
|--------------------------------------------|--------------------------------|
| Nittersill, Österreich                     |                                |
| Adresse                                    |                                |
|                                            | Adresse auswählen              |

Der folgende Screenshot zeigt ein Beispiel, wie eine Abrechnung in ESS zu 5 Betriebsbesichtigungen an einem Tag aussehen könnte.

| Voi                          | n:* 03.03.2025, 07:00 👸                                |   |   |
|------------------------------|--------------------------------------------------------|---|---|
| Abfahrt vo                   | Arbeitsplatz 🔿 Wohnort                                 |   |   |
| Bi                           | s:* 03.03.2025, 18:01 🔞                                |   |   |
| Ankunft a                    | n: <ul> <li>Arbeitsplatz</li> <li>Wohnort</li> </ul>   |   |   |
| Reisezie                     | l:★<br>Bramberg am Wildkogel, Österreich               |   |   |
|                              | 03.03.2025, 07:00                                      | > | × |
|                              | Mittersill, Österreich                                 |   | ~ |
|                              | 03.03.2025, 08:30                                      | , | ^ |
|                              | Aurach bei Kitzbühel, Österreich                       |   |   |
|                              | 03.03.2025, 10:02                                      | > | ^ |
|                              | Mittersill, Österreich                                 |   |   |
|                              | 03.03.2025, 12:29                                      | , | × |
|                              | Niedernsill, Österreich                                |   |   |
|                              | 03.03.2025, 14:30                                      | > | × |
|                              | + Zusätzliches Reiseziel hinzufügen                    |   |   |
| Grune                        | d: Betreuung der Schüler - Berufspraktische Woche      |   |   |
| Tätigkei                     | t: Konto 5606000                                       |   | ð |
| Gesetzliche Reisear          | t: Dienstreise <> Tarif I / II                         |   | ð |
| Unternehmensspezi<br>Reisear | t: Ubr. eintä. Schulveranst                            |   | ð |
| Bemerkunger                  | 1:                                                     |   |   |
| Kostenzuordnun               | g: Kostenstelle                                        |   |   |
|                              | PTS - 5730, Mittersill, Poststraße 5 (506074) (506074) |   |   |

Klicken Sie im letzten Schritt auf Kilometergeld beantragen und prüfen 🧳 Kilometergeld beantragen ihre Angaben.

Im sich öffnenden Dialog sehen Sie alle Adressen (Betriebe), die vorab von Ihnen eingetragen wurden. Setzen Sie alle Flags (alles anhaken) und verlassen Sie diese Maske mit dem Zurück Pfeil.

| Bitte markieren Sie die Fahrtstrecken, für die Sie Kilometergeld beantragen möchten. 🕢 Alles auswählen |                                                                                        |  |  |
|----------------------------------------------------------------------------------------------------|----------------------------------------------------------------------------------------|--|--|
|                                                                                                    | 🗘 Arbeitsplatz - Aesculus Apotheke, 5760 Saalfelden am Steinernen Meer (Apotheke)      |  |  |
|                                                                                                    | Kilometer errechnet: 6 Kilometerkorrektur: 0 Anzahl Mitfahrende:                       |  |  |
|                                                                                                    | 🕻 Aesculus Apotheke, 5760 Saalfelden am Steinernen Meer (Apotheke) - Aesculus Apotheke |  |  |
|                                                                                                    | Kilometer errechnet: 1 Kilometerkorrektur: 0 Anzahl Mitfahrende:                       |  |  |
|                                                                                                    | 🖆 Aesculus Apotheke, 5760 Saalfelden am Steinernen Meer (Apotheke) - Arbeitsplatz      |  |  |
|                                                                                                    | Kilometer errechnet: 6 Kilometerkorrektur: 0 Anzahl Mitfahrende:                       |  |  |

Klicken Sie auf Betrag berechnen und senden Sie Ihre Abrechnung mit Klick auf <<< zum VG senden >>> an die Direktion.

| Spe | esen                                    |                                 |
|-----|-----------------------------------------|---------------------------------|
| Er  | stattung gesamt                         | ${\mathcal C}$ Betrag berechnen |
| Ë   | Tagesgebühr<br>03.03.2025 - 03.03.2025  | -, EUR                          |
| ⊟   | Fahrtstrecke<br>03.03.2025 - 03.03.2025 | -, EUR                          |

Hinweis:

Eine zusätzliche Liste aller Betriebe ist als hochzuladende Dateianlage nicht zwingend erforderlich. Sehr wohl aber müssen alle Firmen, die am Tag besucht wurden beim Reiseziel unter Weitere Informationen eingegeben werden.